## How to Submit a Graduation Application - Graduation Overview

From the MySCC page click the Self Service link, then "Graduation Overview":

| ■ | @ ellucian.                                                                                                    | යි mcflyerm C→ Sign out                                            | t 🕐 Help |  |  |  |  |
|---|----------------------------------------------------------------------------------------------------|--------------------------------------------------------------------|----------|--|--|--|--|
| ÷ | *** TEST ENVIRONMENT ***                                                                                               |                                                                    |          |  |  |  |  |
| Ē | Hello, Welcome to Colleague Self-Service!<br>Choose a category to get started.                                         |                                                                    |          |  |  |  |  |
| • | Student Finance<br>Here you can view your latest statement and make a payment online.                                  | inancial Aid<br>ere you can access financial aid data, forms, etc. |          |  |  |  |  |
|   | Student Planning<br>Here you can search for courses, plan your terms, and schedule & register your course<br>sections. | Course Catalog<br>Here you can view and search in course catalog   |          |  |  |  |  |
|   | Grades<br>Here you can view your grades by term.                                                                       | raduation Overview                                                 |          |  |  |  |  |
|   | Enrollment Verifications<br>Here you can view and request an enrollment verification.                                  |                                                                    |          |  |  |  |  |

You will see a list of active programs you can choose from to begin the application process. If you do not see the degree, diploma or certificate you wish to apply to graduate from listed, please contact the Student Success Center to add that major. If you are unsure how close you are to completing a program click on "Review My Academic Progress" to verify your progress.

| ≡   | 🖉 ellucian.                                                                                                    |                   |                   | A mcflyerm | 〔→ Sign out | ⑦ Help |  |
|-----|----------------------------------------------------------------------------------------------------|-------------------|-------------------|------------|-------------|--------|--|
| ٨   | Academics · Graduation Overview                                                                                                    |                   |                   |            |             |        |  |
|     | *** TEST ENVIRONMENT ***                                                                                                    |                   |                   |            |             |        |  |
|     | BEFORE APPLYING FOR GRADUATION YOU MUST MEET WITH YOUR ADVISOR TO REVIEW YOUR ACADEMIC PROGRESS. IF YOU DO NOT SEE YOUR MAJOR LISTED BELOW, PLEASE CONTACT THE STUDENT     SUCCESS CENTER TO HAVE IT ADDED. |                   |                   |            |             |        |  |
|     | Graduation Application                                                                                                    |                   |                   |            |             |        |  |
| (3) | Review My Academic Progress                                                                                                    |                   |                   |            |             |        |  |
| (   | Program of Study                                                                                                    | Major             | Application Statu | S          |             |        |  |
|     | Associate in Arts                                                                                                    | Associate in Arts | <u>Apply</u>      |            |             |        |  |
|     | © 2000-2019 Ellucian Company L.P. and its affiliates. All rights reserved. Privacy                                                                                                    |                   |                   |            |             |        |  |

Clicking "Review My Academic Progress" will take you to the "My Progress" section of Student Planning. When you are ready to begin the application process click "Apply", then select the "Graduation Term" you will complete all of the program requirements in. When completing the application please be certain to spell your name exactly as you want it to appear on your diploma in the "Preferred Name on Diploma" section.

| ≡ | < Back to Programs of Study                                                                                                    | ^                                                                                                   |
|---|----------------------------------------------------------------------------------------------------|----------------------------------------------------------------------------------------------------|
| ↑ | Name and Hometown Full Name Marty McFlyer Graduation Term Please Select Graduation Term  Preferred Name on Diploma * Marty McFlyer | Program of Study<br>Associate in Arts<br>Diploma<br>Associate in Arts<br>Major<br>Associate in Arts |
|   | Phonetic Spelling                                                                                                    |                                                                                                    |
|   | Hometown and State/Province *                                                                                                    |                                                                                                    |
|   | Commencement Details                                                                                                    |                                                                                                    |
|   | Will you attend commencement?                                                                                                    |                                                                                                    |
|   | Diploma Mailing Address Ship to preferred mailing address                                                                          |                                                                                                    |
|   | 1234 Elv Away I n                                                                                                    | *                                                                                                   |

When you have completed the application click "Submit" – you will receive an email from the Office of Records and Registration to confirm receipt of your application.